## 福井県庭外馬

て世帯応援

ふくいはぴコインプレゼント

「ふくアプリ」上で発行されたマネー・ポイントは、加盟店でご利用いただけます。(1マネー・1ポイント=1円)

## ふく育パスポート会員の世帯で、 対象期間に福井県産米(もち米は不可)を購入した方に 1世帯・1か月あたり1,000円分のはぴコインを最大5回プレゼントします!

※申請は1世帯あたり月1回になります。

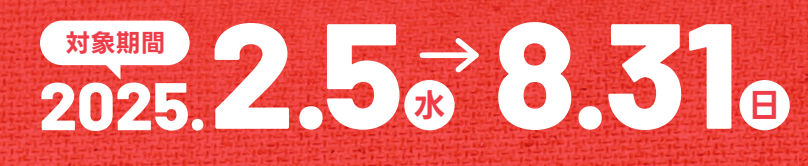

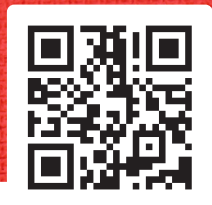

Powered by

1

ふくアプリ

 対象者
 ふく育パスポート会員の世帯<br/>妊婦を含む、18歳未満の子を持つパスポート会員の世帯

 対象期間
 2025年2月5日(水)~8月31日(日)<br/>※予算上限に達し次第終了

 対象期間に税込1,000円以上で購入した<br/>福井県産米(うるち精米・玄米)※もち米は不可

特設HP・申請フォームはこちら

参加条件

妊婦を含む、18歳未満の

子を持つパスポート会員の世帯

HAPI

COIN

はびコイブ

申請フォームにて以下の情報を入力し送信ください
 ●ふく育パスポート会員画面のスクリーンショット
 ●対象商品を購入した時のレシートや領収書等の画像
 ●申請者情報

※ふくアプリのインストール・会員登録が必要です。
※同一世帯内で複数のパスポート会員登録をしている場合、1か月あたり、いずれか1つの会員から申請が可能です。

は ぴ コ イ ッ 利用について

対象商品の購入を確認後、1世帯・1か月あたり 1,000円分のはぴコインを最大5回配布 ふくアプリ加盟店(約4.400店)で利用可能

配布時期·期間

申請した月の翌月中にふくアプリの はぴサイフに直接配布します(32255ヵ)

有効期限 20

はぴサイフに直接配布します(3025年) 2025年12月31日(水)

はぴサイフ

 運営
 ふくアプリ・ふくいはぴコイン事業事務局 福井県産米購入キャンペーン係

 ■ TEL 0776-50-7679 受付時間/平日9:00~17:00(±日祝・年末年始除く)

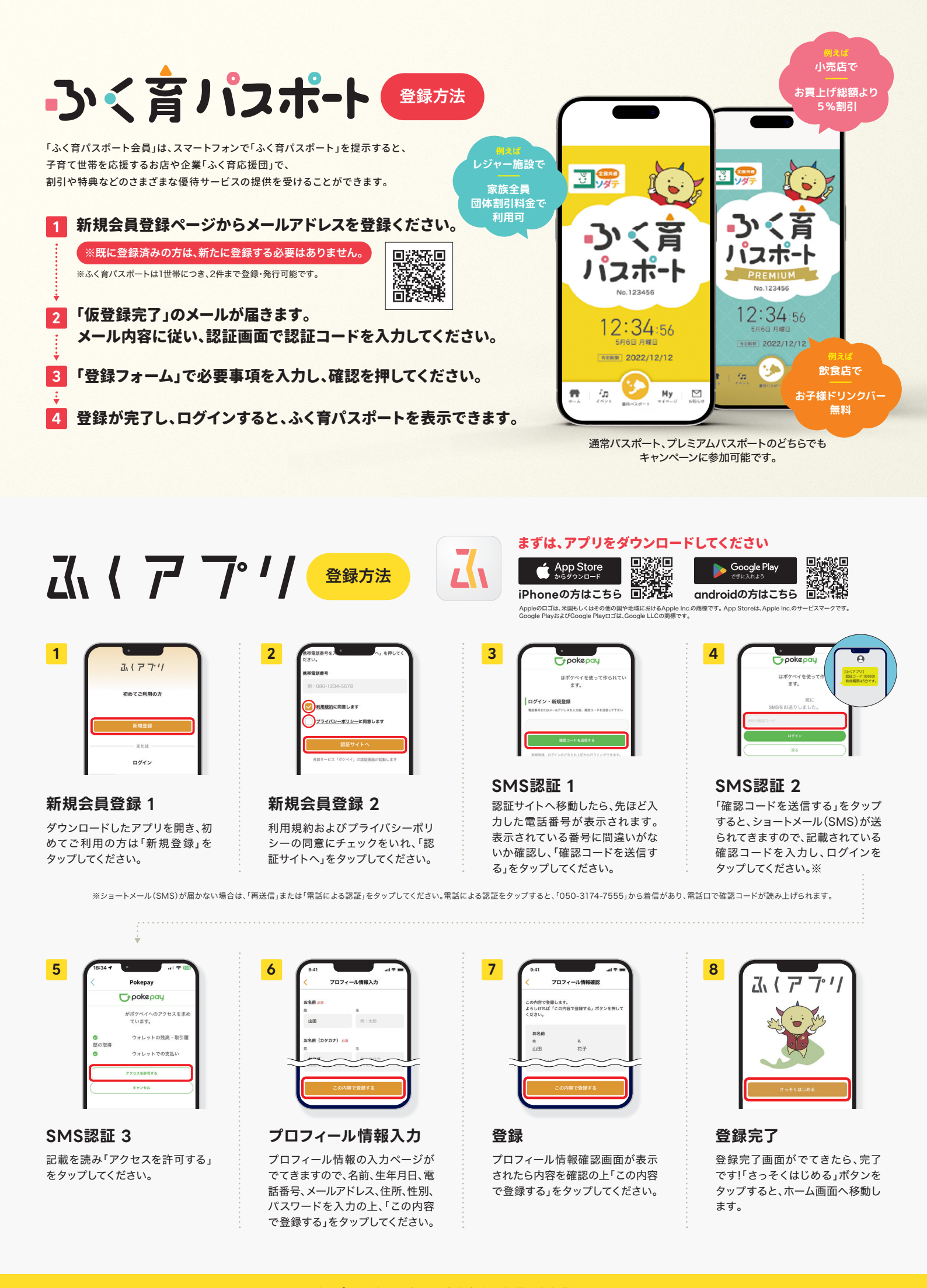